# brother

#### DCP-L5500D / DCP-L5500DN / DCP-L5600DN / DCP-L6600DW / MFC-L5700DN / MFC-L5750DW / MFC-L5755DW / MFC-L5900DW / MFC-L6700DW / MFC-L6800DW / MFC-L6900DW

## Pika-asennusopas

Lue ensin Tuotteen turvaohjeet ja sitten Pika-asennusopas saadaksesi tietoa asianmukaisesta asennuksesta.

Kaikkia malleja ei ole saatavissa kaikissa maissa.

Uusimmat oppaat ovat saatavana Brother Solutions Centeristä: <u>solutions.brother.com/manuals</u>. D01KZS001-00 FIN Versio C

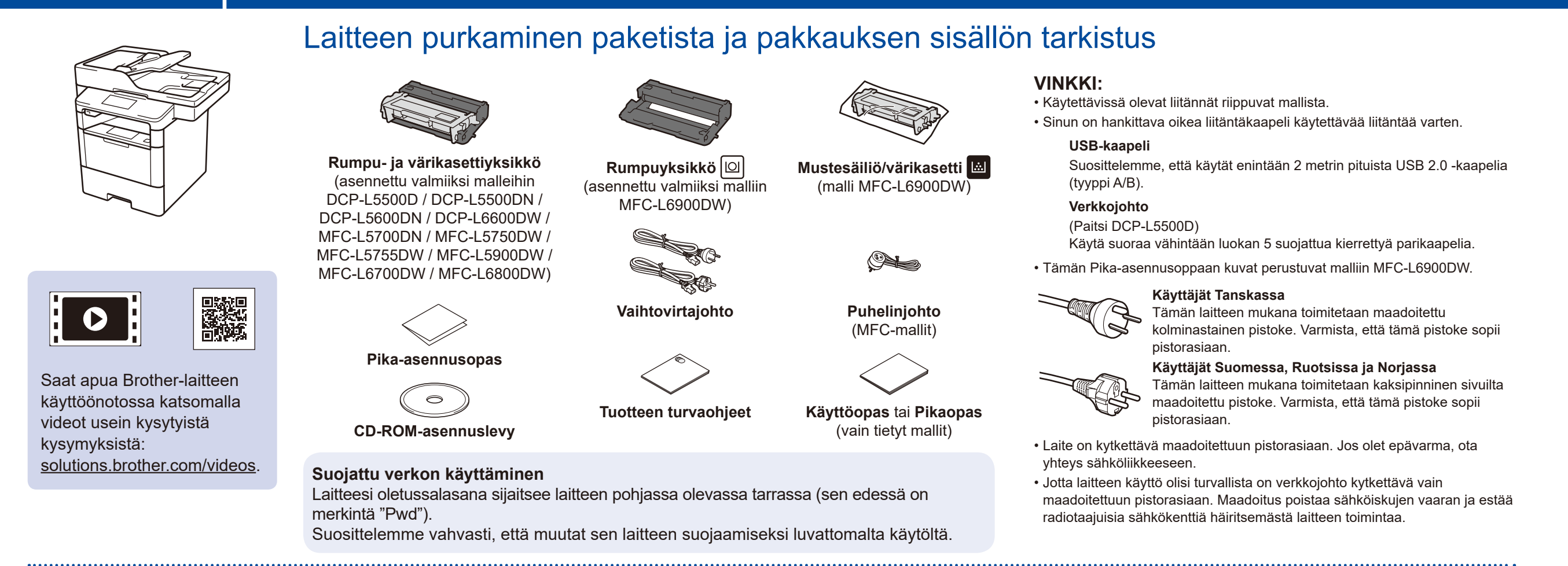

### Poista pakkausmateriaalit ja asenna rumpu- ja värikasettiyksikkö

DCP-L5500D / DCP-L5500DN / DCP-L5600DN / DCP-L6600DW / MFC-L5700DN / MFC-L5750DW / MFC-L5755DW / MFC-L5900DW / MFC-L6700DW / MFC-L6800DW

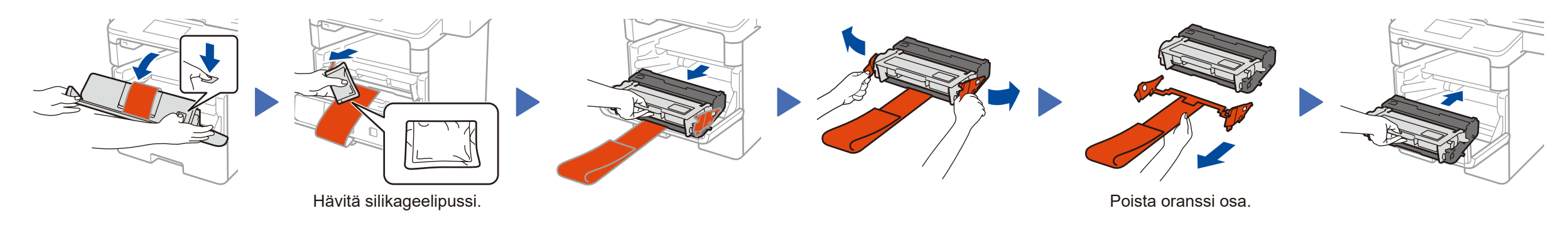

#### MFC-L6900DW AINOASTAAN

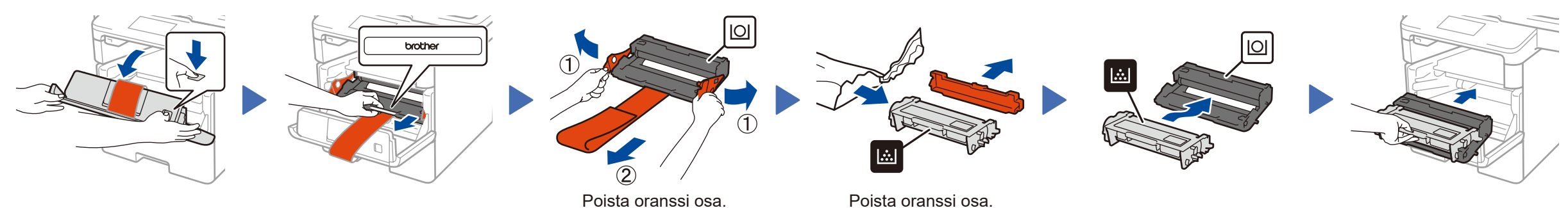

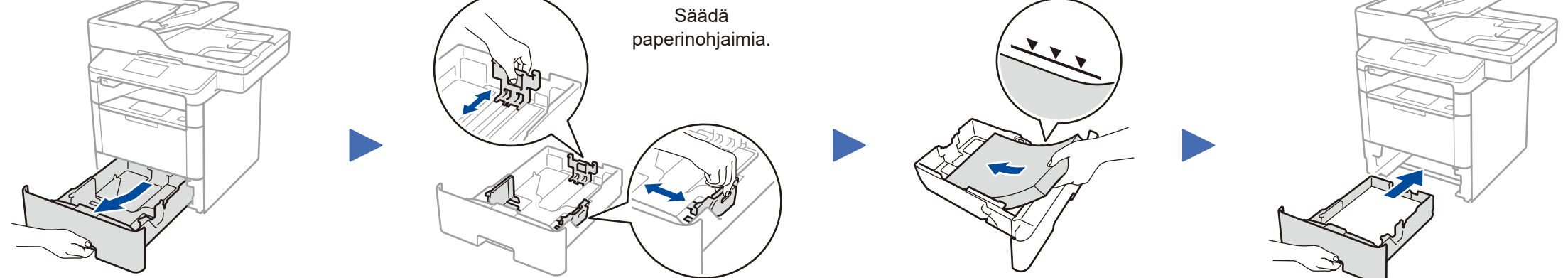

### Liitä virtajohto ja kytke laitteen virta

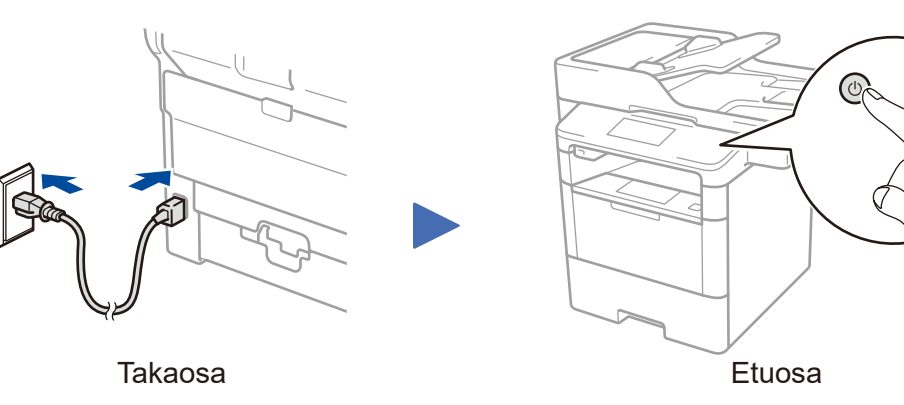

### 4 Valitse maa/kieli (Vain käyttöönoton yhteydessä)

Kun laite on kytketty päälle, laite voi kehottaa käyttäjää asettamaan maa- ja kieliasetukset (laitteesta riippuen). Voit tarvittaessa seurata ruudulla näkyviä ohjeita.

### Valitse kieli (tarvittaessa) (Vain tietyt mallit)

- Paina laitteen kosketusnäytössä []] [Asetukset] > [Kaikki aset.] > [Perusasetukset] > [Kielivalinta].
- 2. Valitse kieli painamalla.
- 3. Paina 🚮.

3

5

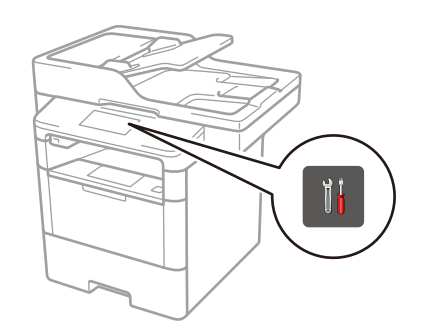

Brother päivittää laiteohjelmia säännöllisesti toimintojen lisäämiseksi ja ohjelman virheiden korjaamiseksi. Löydät uusimman laiteohjelman sivultamme <u>solutions.brother.com/up1</u>.

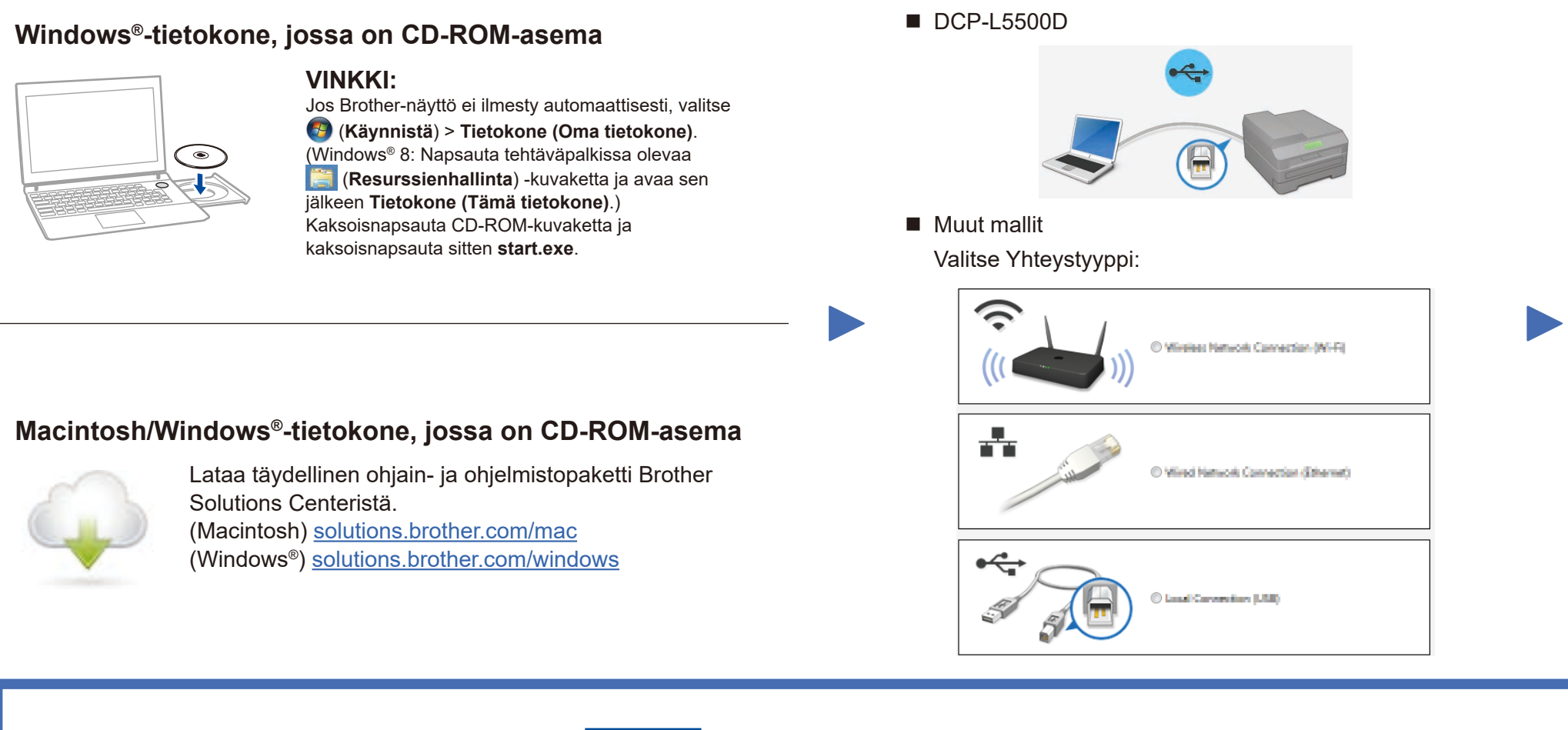

Jatka asennusta noudattamalla näyttöön tulevia ohjeita.

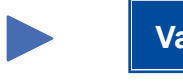

Valmis VIN

VINKKI: Jos yhteyden muodostaminen epäonnistuu, katso kohta ? Eikö laitteen käyttöönotto onnistu? alla.

Tulostaminen ja skannaaminen mobiililaitteen avulla (ei käytettävissä mallille DCP-L5500D)

Lataa "Brother iPrint&Scan" käyttääksesi laitettasi mobiililaitteen kanssa.

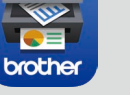

solutions.brother.com/ips

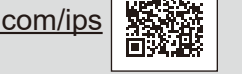

Apple AirPrint

AirPrint on saatavilla OS X- ja iOS-käyttäjille. Lisätietoja: katso *AirPrint-opas*, joka on oman laitemallisi **Käyttöohjeet**-verkkosivulla. <u>solutions.brother.com/manuals</u>

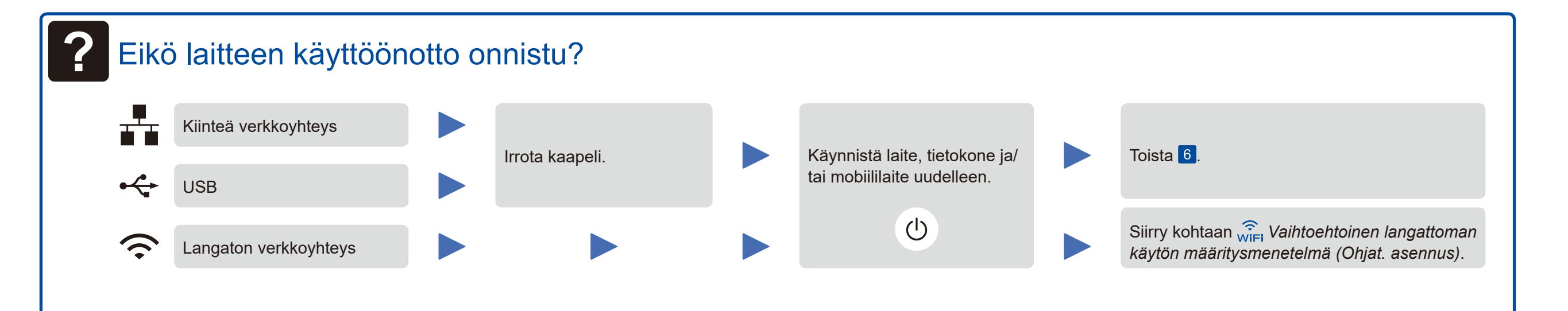

# WiFi Vaihtoehtoinen langattoman käytön määritysmenetelmä (Ohjat. asennus)

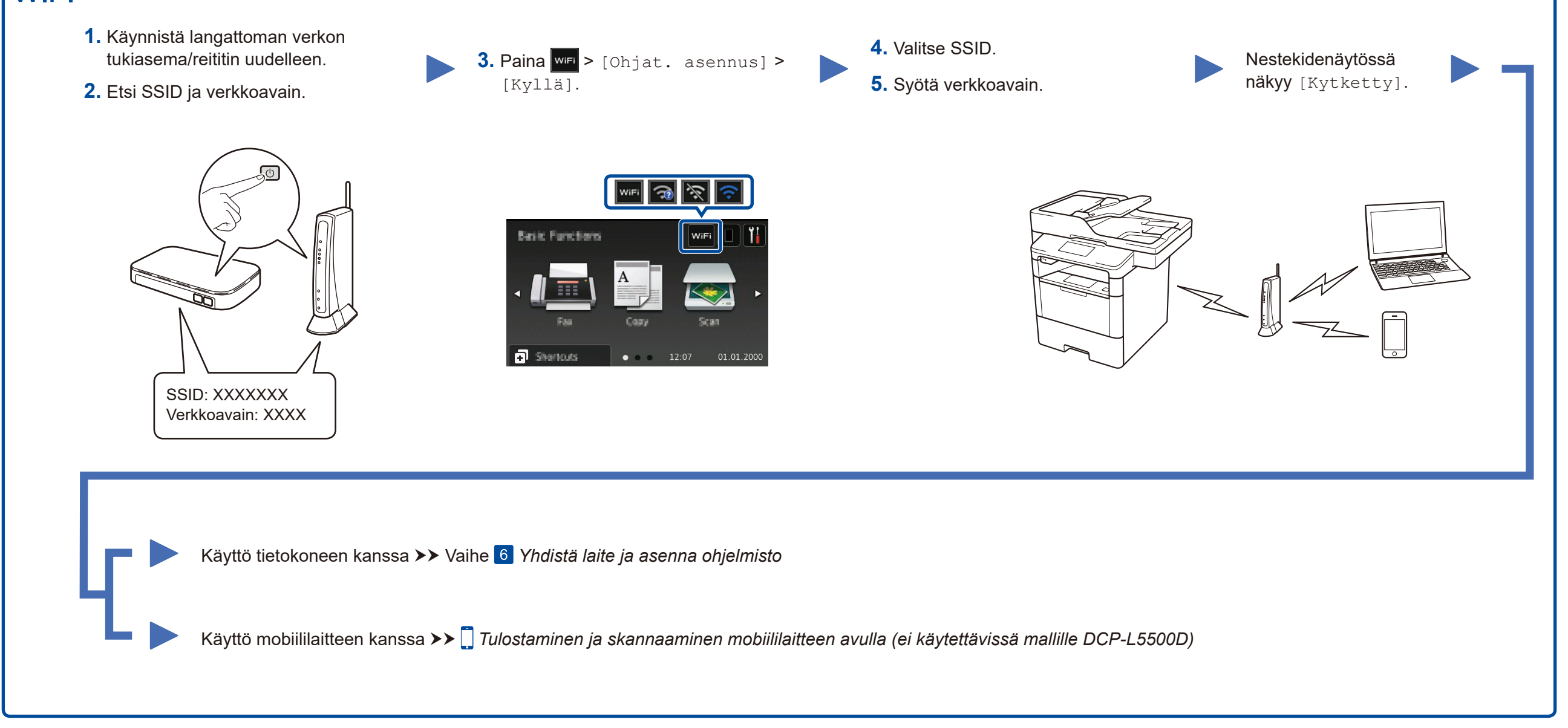

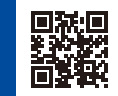